# III Manuvie

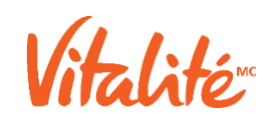

### Manuvie Vitalité : transcription de la vidéo S'inscrire au programme Manuvie Vitalité pour l'Assurance collective.

#### S'inscrire

(Une image d'ordinateur apparaît avec le texte S'inscrire puis disparaît. Le texte La Compagnie d'Assurance-Vie Manufacturers (Manuvie) apparaît à l'écran.)

#### au programme Manuvie Vitalité pour l'Assurance collective

(Les logos de Manuvie et du programme Manuvie *Vitalité* s'affichent puis disparaissent vers le bas de l'écran.)

#### c'est simple.

(Le mot Simple apparaît depuis le haut de l'écran puis disparaît.)

## Connectez-vous à votre compte en ligne de l'Assurance collective Manuvie Ou allez à Manuvie.ca/connexion

(Un ordinateur portable montrant la page d'accueil du site à l'intention des participants s'affiche sur un arrière-plan vert. Le texte Se connecter à son compte en ligne de l'Assurance collective Manuvie apparaît à l'écran puis disparaît. Le texte <u>www.manuvie.ca/connexion</u> apparaît à l'écran puis disparaît.

#### Cliquez sur S'inscrire à Manuvie Vitalité.

(Un zoom avant est effectué sur le site de l'Assurance collective Manuvie. Une bannière rotative affiche des renseignements sur l'Assurance-santé Plus puis sur le programme Manuvie *Vitalité*. La page contient quatre boutons : Votre carte d'avantages sociaux, S'inscrire à Manuvie *Vitalité*, Envoyer des documents et Soumettre une demande de règlement [de gauche à droite].)

#### Vous obtiendrez alors de l'information sur le programme, y compris une foire aux questions.

(Une nouvelle page s'affiche avec des renseignements sur le programme Manuvie *Vitalité*. Cette page contient les sections suivantes : Qu'est-ce que le programme Manuvie *Vitalité*?, Comment cela fonctionne-t-il?, Connaissez votre état de santé [avec une icône de planchette à pince], Améliorez votre état de santé [avec une icône de battement de cœur], Obtenez des récompenses [avec une icône de trophée] et Par où commencer?)

#### Cliquez sur bouton S'inscrire maintenant.

(Le curseur se déplace vers le bouton S'inscrire maintenant et clique dessus, puis l'écran disparaît.)

Un nouvel onglet s'ouvre. Lisez et acceptez les modalités du programme et la politique de consentement au sujet des données. Vous pouvez également passer en revue la politique de confidentialité du programme.

(Un nouvel onglet s'ouvre dans le site de base du programme Manuvie *Vitalité*. Une fenêtre s'ouvre à l'écran avec les sections Modalités et Consentement au sujet des données. Le curseur fait rapidement défiler chacune des sections vers le bas. L'image d'ordinateur portable est ensuite balayée vers la gauche et disparaît.)

### Maintenant que vous êtes inscrit, vous devez télécharger l'appli. Allez dans l'App Store ou dans Google Play

(Le texte Téléchargez l'appli apparaît à l'écran, suivi des icônes de l'App Store et de Google Play. Le texte et les icônes sont ensuite balayés hors de l'écran.)

#### Sélectionnez l'appli Manuvie Vitalité A. collective.

(Un téléphone montrant l'icône de l'appli Manuvie *Vitalité* A. collective apparaît avec les logos de Manuvie et du programme Manuvie *Vitalité*. Le texte A. collective apparaît à l'écran. Tout le contenu disparaît pour laisser place à un arrière-plan vert.)

#### Téléchargez l'appli, puis ouvrez-la.

(Un téléphone pivote sur lui-même et vient se placer au centre de l'écran. Il affiche différentes icônes d'applications. L'appli Manuvie *Vitalité* A. collective est sélectionnée, puis ouverte.)

#### Sur la page d'accueil, cliquez sur J'ai commencé le programme Manuvie Vitalité.

(L'appli s'ouvre et la section Connaissez votre état de santé s'affiche en vert. L'écran est balayé pour afficher la section Améliorez votre état de santé en bleu, puis il est balayé de nouveau pour afficher la section Obtenez des récompenses hebdomadaires en rouge. La page de connexion s'ouvre et affiche les éléments suivants : le logo de Manuvie, une section de bienvenue avec le texte Pour profiter du programme Manuvie *Vitalité*, vous devez d'abord l'activer sur le site Web de Manuvie. et le bouton J'ai activé le programme Manuvie *Vitalité* . Le bouton est sélectionné et une nouvelle page s'ouvre.)

### Pour ouvrir une session, entrez les mêmes renseignements que vous utilisez pour accéder à votre compte de l'Assurance collective Manuvie.

(La page d'ouverture de session s'ouvre et affiche les éléments suivants : un champ pour entrer le numéro de contrat de l'Assurance collective Manuvie, un champ pour entrer le numéro de certificat, un champ pour entrer le mot de passe et un bouton Ouvrir une session. Les renseignements de connexion sont saisis dans les champs pertinents.)

#### Cliquez sur Ouvrir une session.

(Le bouton de connexion est sélectionné et l'appli se télécharge.)

#### Ensuite, vous devrez lire et accepter les modalités de l'appli mobile.

(La page Entente sur les modalités d'utilisation s'affiche à l'écran du téléphone et défile vers le bas.)

## Vous devrez ensuite confirmer vos préférences en matière de communication, de confidentialité et de sécurité.

(La page Préférences en matière de communication s'ouvre. Elle contient les sections Courriel et Notifications poussées. Les mots Communication, Confidentialité, Sécurité apparaissent du côté gauche de l'écran.)

#### Assurez-vous d'activer les communications par courriel et les notifications.

(La page Préférences en matière de communication s'affiche de nouveau et l'option Courriel est sélectionnée, tandis que le texte Activez les communications par courriel et les notifications s'affiche à l'écran.)

### Sinon, vous <u>pourriez</u> ne pas recevoir certains renseignements importants concernant le programme ou les récompenses.

(Le texte Recevez des renseignements importants concernant le programme ou les récompenses apparaît à l'écran puis disparaît.)

#### Une fois que vous aurez confirmé vos paramètres, vous serez prêt à utiliser l'appli!

(Le téléphone glisse vers le centre de l'écran et la page des paramètres s'affiche. Elle est ensuite remplacée par la page d'accueil de l'appli.)

## Pour en savoir plus, regardez la vidéo intitulée Utiliser l'appli du programme Manuvie Vitalité pour l'Assurance collective.

(Le téléphone pivote sur lui-même vers le côté droit de l'écran, et les cartes des sections Connaissez votre état de santé et Améliorez votre état de santé sont balayées de droite à gauche. Le texte Pour en savoir plus, regardez la vidéo Utiliser l'appli apparaît à l'écran avec en dessous un petit encadré qui montre la vidéo.)

#### Manuvie Vitalité – Vivez sainement. Obtenez des récompenses.

(L'arrière-plan devient bleu marine et la notice juridique, les textes Manuvie *Vitalité*, Vivez sainement et Obtenez des récompenses, ainsi qu'une icône de trophée apparaissent à l'écran. L'écran affiche ensuite le logo de Manuvie.)

La Compagnie d'Assurance-Vie Manufacturers (Manuvie)

The Vitality Group Inc. offre le programme Manuvie *Vitalité* conjointement avec La Compagnie d'Assurance-Vie Manufacturers. Le nom Vitalité est une marque de commerce de The Vitality Group International, Inc., que La Compagnie d'Assurance-Vie Manufacturers et ses sociétés affiliées utilisent sous licence. Le nom Manuvie, la lettre M stylisée et le nom Manuvie accompagné de la lettre M stylisée sont des marques de commerce de La Compagnie d'Assurance-Vie Manufacturers qu'elle, ses sociétés affiliées, ainsi que The Vitality Group, utilisent sous licence. C. P. 2580, succ. B, Montréal (Québec) H3B 5C6. Apple, le logo d'Apple, iPhone et iPad sont des marques de commerce d'Apple Inc., déposées aux États-Unis et dans d'autres pays. App Store est une marque de service d'Apple Inc.

Google Play et le logo de Google Play sont des marques de commerce de Google LLC.